www.buroyonetimi.com.tr

| Menü            | : Ekle 💦 🖓 Şekiller 🛪                         |                                                    |          |                     |      |               |
|-----------------|-----------------------------------------------|----------------------------------------------------|----------|---------------------|------|---------------|
| Kategori        | : Çizimler                                    |                                                    | Resimler | 🚋 Ekran Görüntüsü - |      |               |
| Uygulamalar     | : 1- Bilgisaya                                | rdan Resim Ekleme                                  | *        | Grafik              |      |               |
|                 | 2- Çevrimiçi                                  | i Resim Ekleme                                     |          | Çizi                | mler |               |
|                 | 3- Ekran Görüntüsünü Alma                     |                                                    |          |                     |      |               |
|                 | 4- İletişim Penceresini Alma                  |                                                    |          |                     |      |               |
|                 | 5- Ekran Görüntüsünü Kırpma                   |                                                    |          |                     |      |               |
|                 | 6- İnternetten Resim Kopyalama                |                                                    |          |                     |      |               |
|                 |                                               |                                                    |          |                     |      |               |
|                 |                                               |                                                    |          |                     |      | $\overline{}$ |
| Kategoriye Ait  | Simgeler                                      |                                                    |          |                     |      |               |
| 🛋 Resim         | : Bilgisayardan veya çevrimiçi resim eklenir. |                                                    |          |                     |      |               |
| Ekran Görüntüsü |                                               | : Açık olan sayfadan hızlı ekran görüntüsü alınır. |          |                     |      |               |
|                 |                                               |                                                    |          |                     |      |               |

### **Bilgisayardan Resim Ekleme**

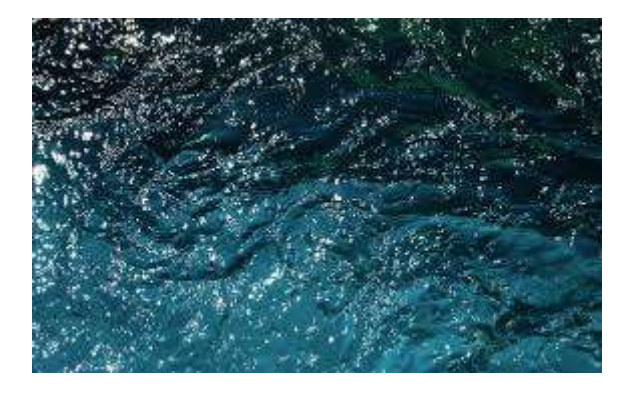

## Ekle→Resimler→Bu Cihaz

Adımlarını izleyerek bilgisayarınızda bulunan bir resmi ekleyiniz.

| Resimler | © Şekiller ▼<br>े SmartArt 🔒 Ekri<br>∎ Grafik |
|----------|-----------------------------------------------|
| Şurada   | n Resim Ekle:                                 |
| Bu       | <u>C</u> ihaz<br>vrimiçi Re <u>s</u> imler    |

### Çevrimiçi Resim Ekleme

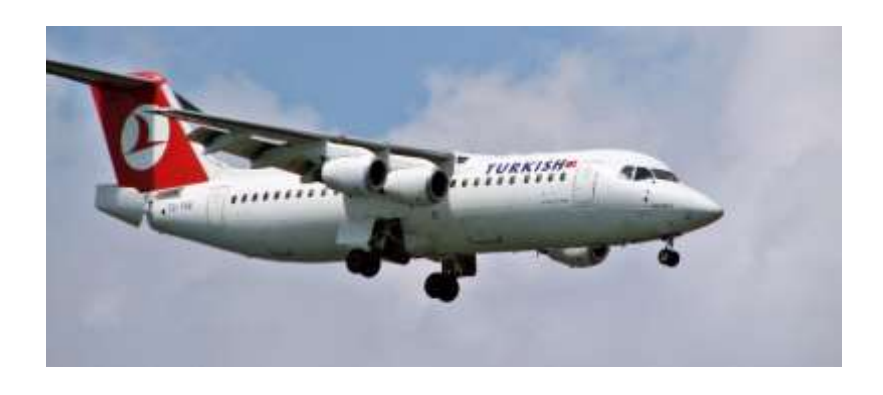

**Ekle→Resimler→Çevrimiçi Resimler** Adımlarını izleyerek **uçak** kelimesini aratarak uçak resmi ekleyiniz.

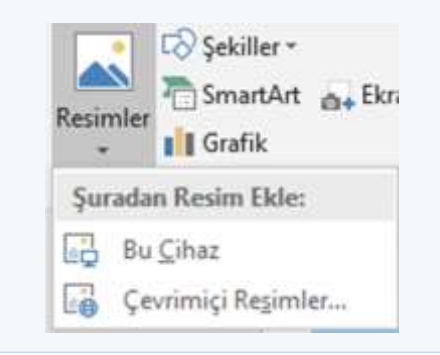

### Ekran Görüntüsünü Alma

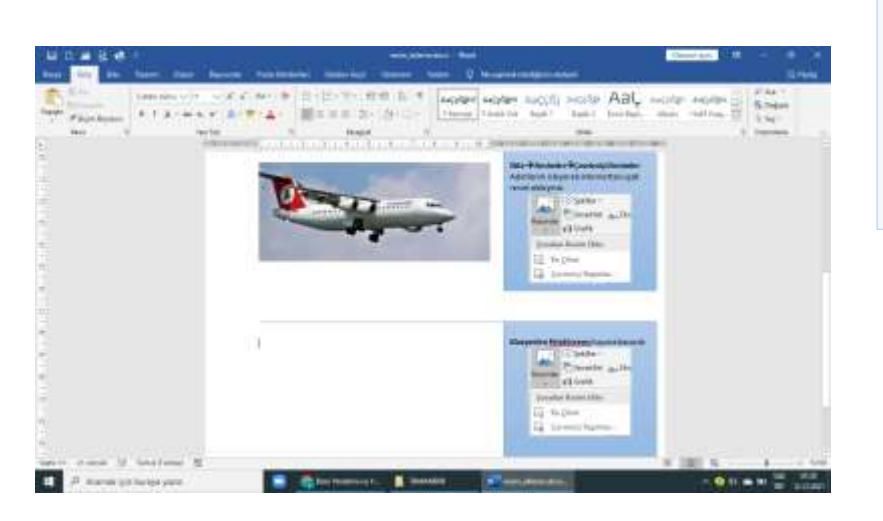

Üzerinde çalıştığınız sayfanın görüntüsünü almak için klavyeden **PrintScreen** tuşuna basınız ve **CTRL+V** komutları ile yapıştırınız.

İletişim Penceresini Alma

### www.buroegitimi.com

### Ekran Görüntüsünü Kırpma

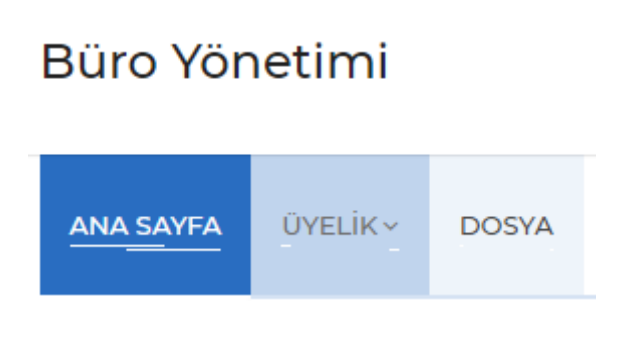

**İnternetten Resim Alma** 

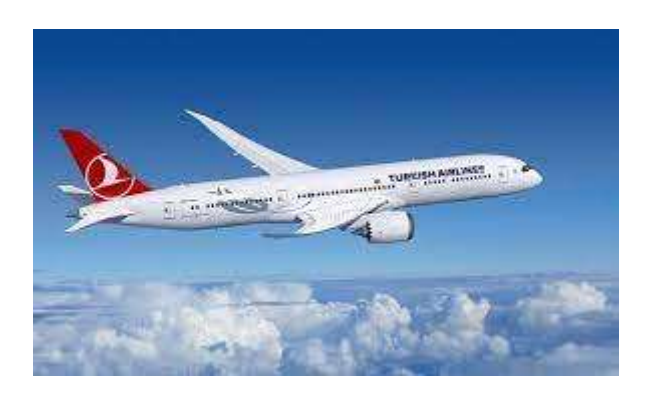

Klavyeden **F12** tuşuna basınız. Karşınıza Farklı Kaydet penceresi gelecektir.

Sadece bu pencerenin kopyasını almak için **ALTGR+PRINTSCREEN** tuşlarına basınız ve **CTRL+V** ile yapıştırınız.

 İnternet tarayıcınızı açarak

 www.buroegitimi.com yazınız.

 Word programına geçiş yapınız.

 Ekle→Resimler→Ekran Görüntüsü'nü

 tıklayınız.

 •• Ekran Görüntüsü •

 Seçeneklerden Ekran Kırpma komutuna

 tıklayınız.

 Ekran kırpma komutuna tıklayınca en son

 açtığınız sayfaya bağlantınız

 gerçekleşecektir. Ekranın bir kısmını fare

 ile seçerek kırpınız.

İnternet tarayıcınızı açarak <u>www.google.com</u> adresinden uçak kelimesini yazınız. Arama seçeneklerinden **Görseller** i tıklayınız.

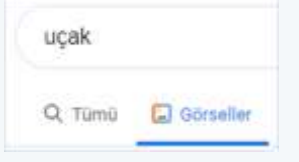

Uçak resimlerinden bir tanesinin üzerinde farenin sağ düğmesini tıklayınız. **Resmi Kopyala** komutunu seçerek Word programında **CTRL+V** ile yapıştırınız.

|            |                                   |                                                      |           |         | www.b |
|------------|-----------------------------------|------------------------------------------------------|-----------|---------|-------|
| Menü       | : Resim                           | n Araçları/Biçim                                     |           |         |       |
| Kategori   | : Boyut                           | t                                                    |           | 2,77 cm | *     |
| Uygulamala | r :1-Re                           | sim Kırpma                                           | Kırp<br>T |         | *     |
|            | 2- Res                            | sim Boyutlandırma                                    |           | Boyut   | L2    |
|            |                                   |                                                      |           |         |       |
| Kategoriye | <b>Ait Simgele</b><br>I Yüksekliğ | er<br>i · Secili nesnenin vüksekliği avarlanır       |           |         |       |
| Şeki       | l Genişliği                       | : Seçili nesnenin genişliği ayarlanır.               |           |         |       |
| Kırp       | I.                                | : Seçili nesnenin etrafındaki fazlalıklar çıkarılır. |           |         |       |
|            |                                   |                                                      |           |         |       |

### Uygulamada Kullanılacak Görseller ve Çalışmalar İçin Ekteki Dosyayı İndiriniz

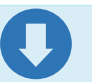

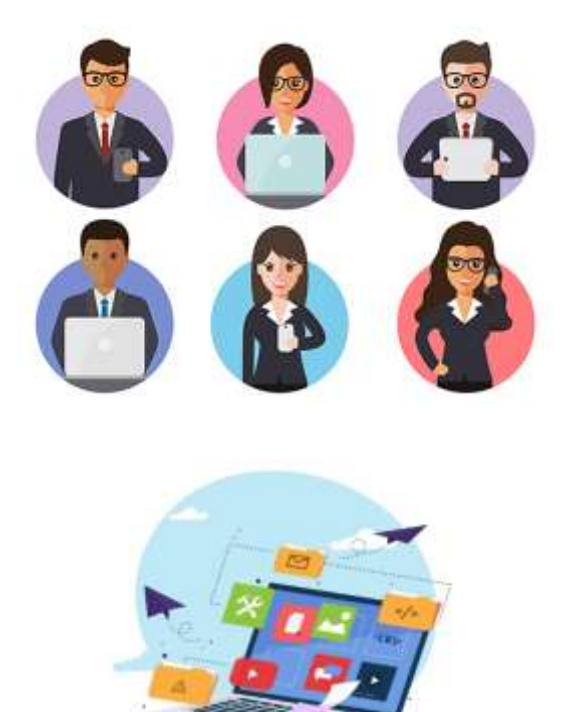

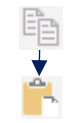

## **Resim Kırpma**

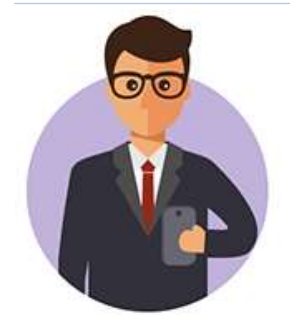

Kırp düğmesine tıklayarak resmin kenarlarında bulunan siyah çizgileri çekerek her iki resmin sol üstündeki şekli alınız.

www.buroyonetimi.com.tr

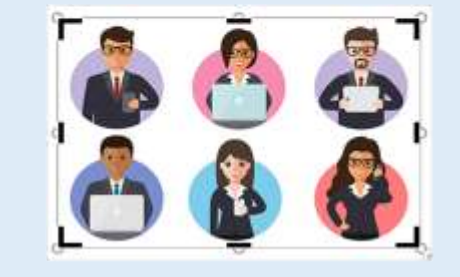

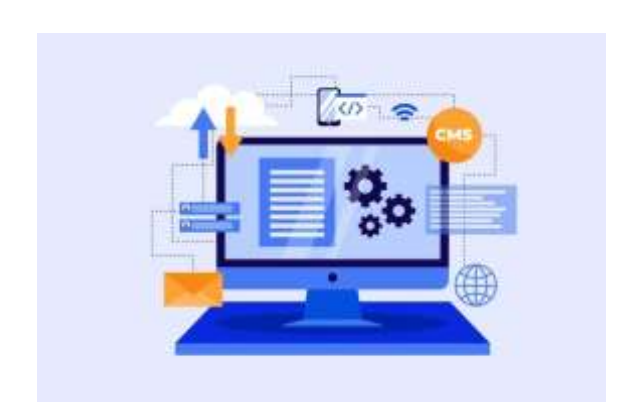

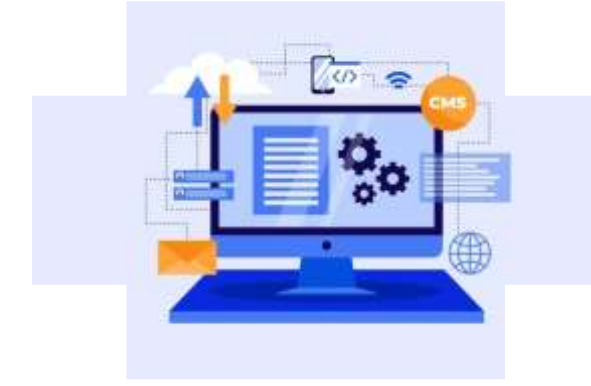

Kırp/Şekle Göre Kırp komutlarını tıklayarak Artı seçiniz.

| Dikdör | tgenler         |
|--------|-----------------|
|        |                 |
| Temel  | Şekiller        |
| ODD    | 000000000000    |
| GOC    |                 |
| 004    | >□©♡\$\$\$(@)[] |
| 0.0    | ]()             |

### **Resim Boyutlandırma**

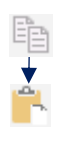

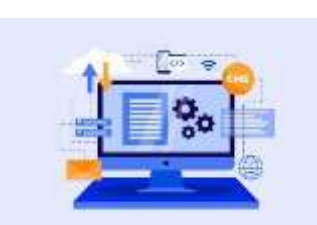

Resmi tıklayınız. Kenar ve orta kısımlarında • resim ölçeklendirme daireleri görünecektir.

www.buroyonetimi.com.tr

Bu daireleri fare ile sağ-sol, yukarı-aşağı çekerek resim boyutlandırabilirsiniz.

Orantılı bir küçültme için sağ alt, sol alt, sağ üst, sol üst köşe noktalarından çekerek küçültme yapınız.

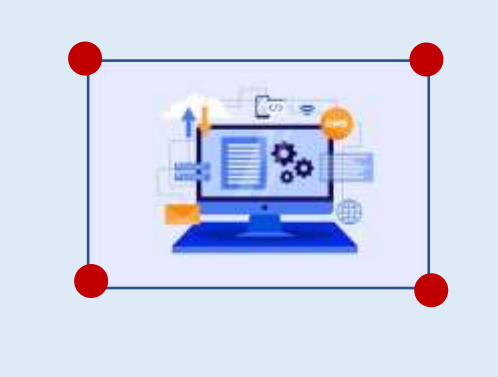

Boyutlandırma işlemini ayrıca düğmeleri kullanarak yapabilirsiniz.

Her iki resim için de **Boyut** kategorisinden aşağıdaki yükseklik değerini veriniz.

扪 Yüksekliği 5 cm yapınız.

**~** 

**Bilgi:** Yükseklik veya genişlik değeri verdiğinizde diğer birim otomatik olarak değişecektir. Orantı korunmuş olacaktır.

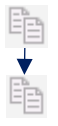

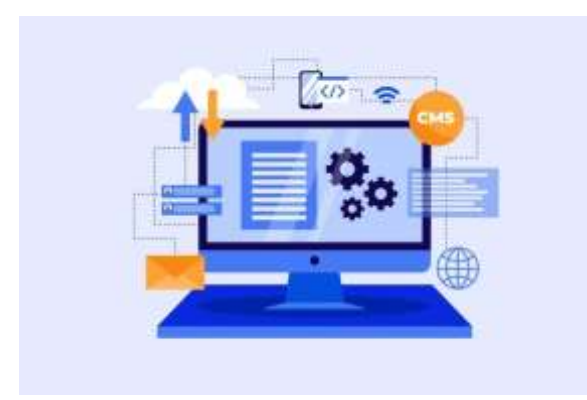

### ARKAPLAN KALDIRMA

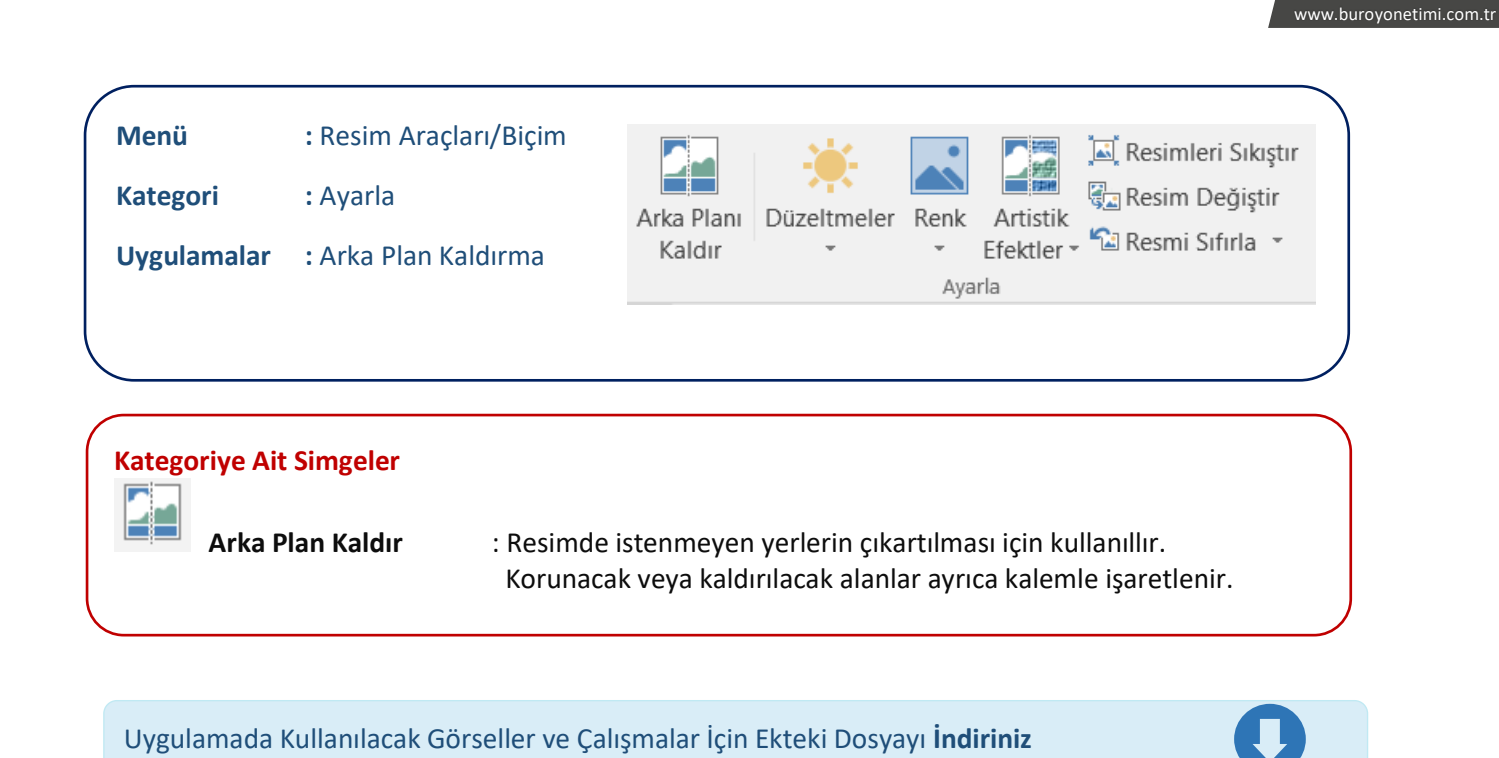

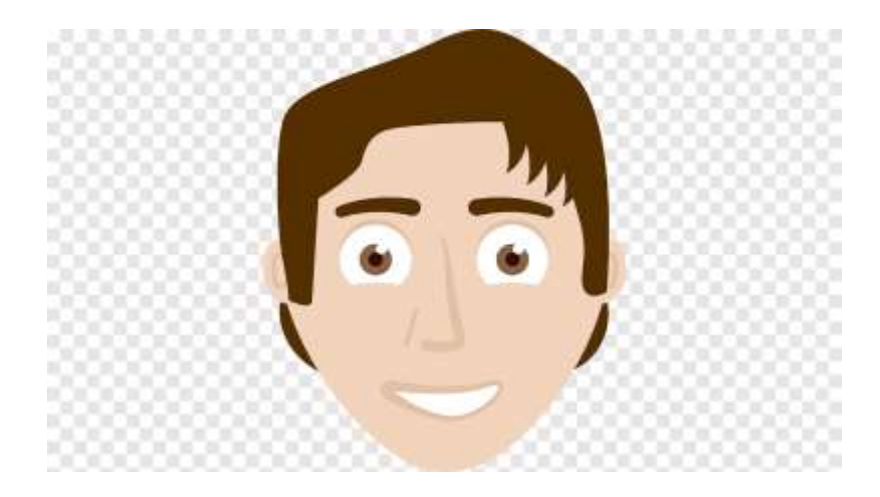

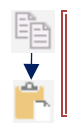

### **RESİM ARKA PLAN KALDIRMA**

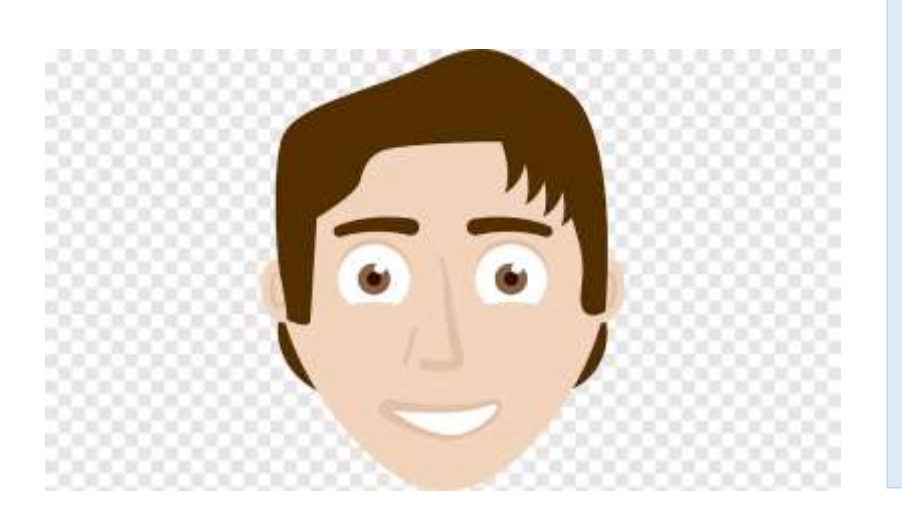

**www.google.com** adresinden yüz png yazınız ve görsellerden solda bulunan resmi kopyalayarak worde yapıştırınız.

Veya <u>buraya tıklayarak</u> soldaki resmi kopyalayarak worde yapıştırınız.

3. yöntem olarak da ekran görüntüsü ile soldaki resmi alarak worde yapıştırabilirsiniz.

Resmi seçiniz. Biçim/Arka Planı Kaldır komutlarını tıklayınız. Görüntü sol taraftaki şekilde olacaktır.

Alt ve üst tutma noktalarını yukarı ve aşağı doğru seçerek saçı ve çeneyi, yüzün hepsini seçime dahil ediniz.

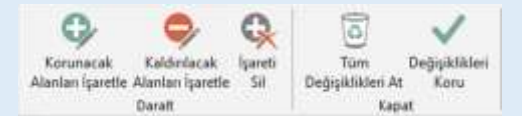

Korunacak Alanları İşaretle düğmesini seçin. Gözakı, gözmerceği ve ağız kısmındaki beyazla seçerek Değişiklikleri Koru düğmesine tıklayın.

**SONUÇ:** Mor ile gösterilen alanlar arka planda atılacak kısımlardır. Bu alanları isteğinize göre dahil edip çıkarabilirsiniz.

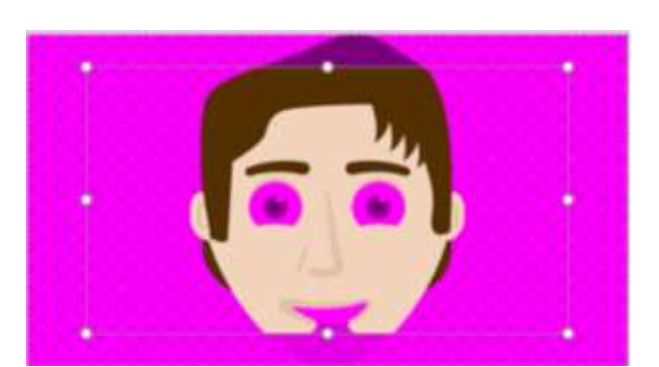

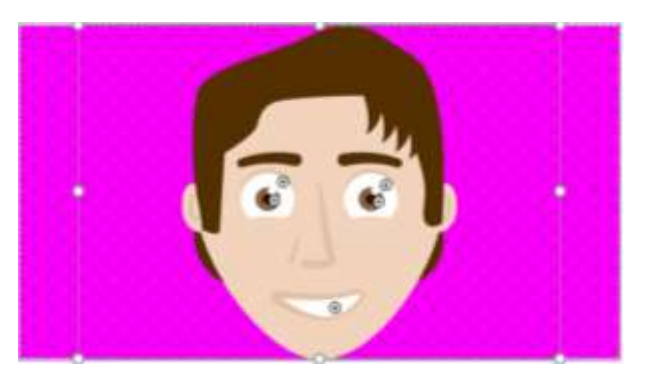

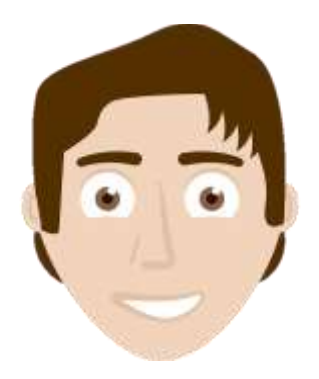

Ekteki dosyayı indirerek aşağıda yer alan görsellerin şekildeki gibi arka planlarını kaldırınız.

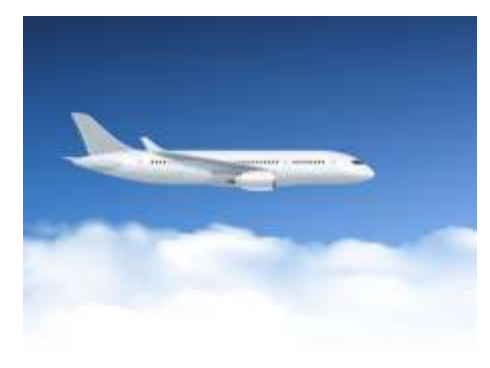

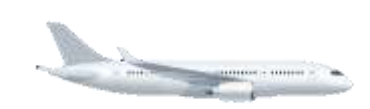

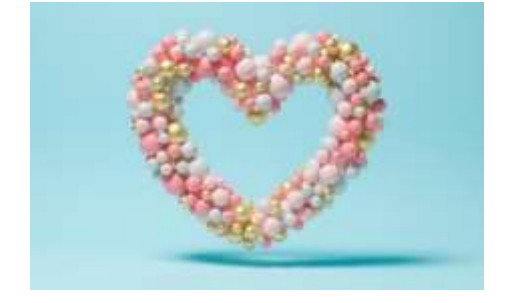

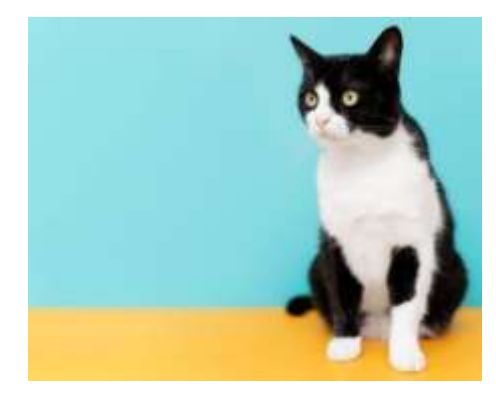

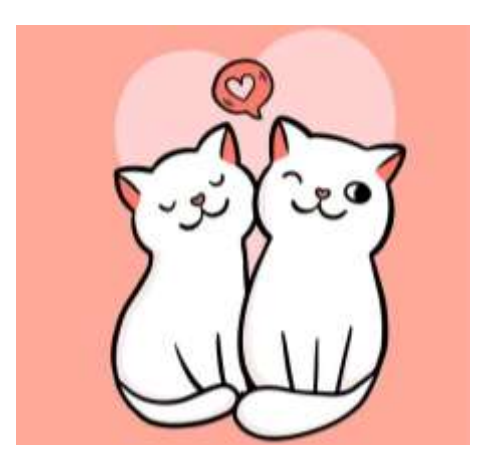

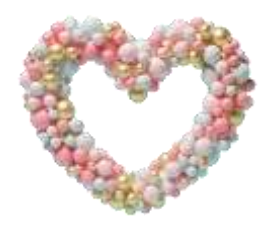

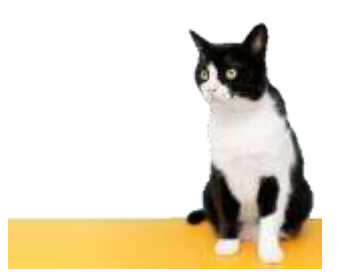

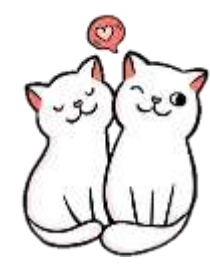

| Menü                                    | : Resim Araçları/Biçim |                             |             |      | 🛋 Resimleri Sıkıştır |                  |  |
|-----------------------------------------|------------------------|-----------------------------|-------------|------|----------------------|------------------|--|
| Kategori                                | : Ayarla               | Arka Planı                  | Düzeltmeler | Renk | Artistik             | 🖫 Resim Değiştir |  |
| Uygulamalar                             | : 1- Konum Ayarlama    | Aldır • Etektler • Etektler |             |      |                      |                  |  |
| 2- Resmin Etrafındaki Yazıları Kaydırma |                        |                             |             |      |                      |                  |  |

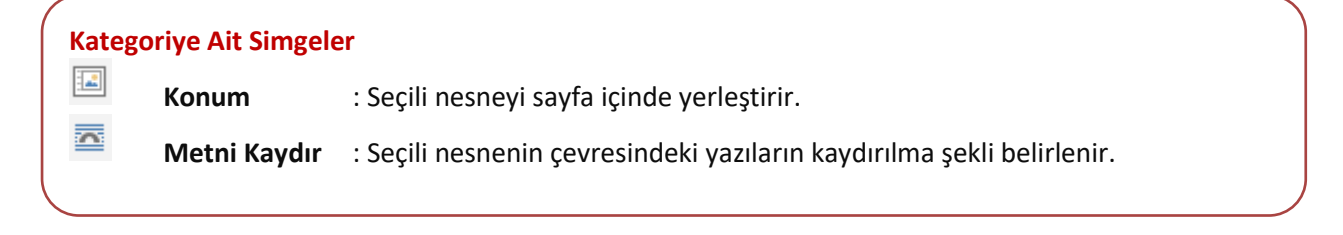

Uygulamada Kullanılacak Görseller ve Çalışmalar İçin Ekteki Dosyayı İndiriniz

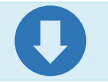

www.buroyonetimi.com.tr

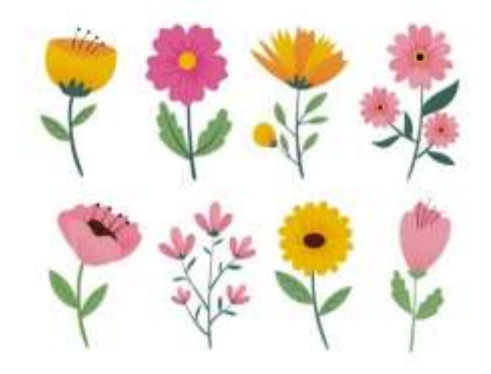

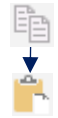

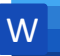

# RESİM RENK, BİÇİM, KENARLIKLAR

### www.buroyonetimi.com.tr

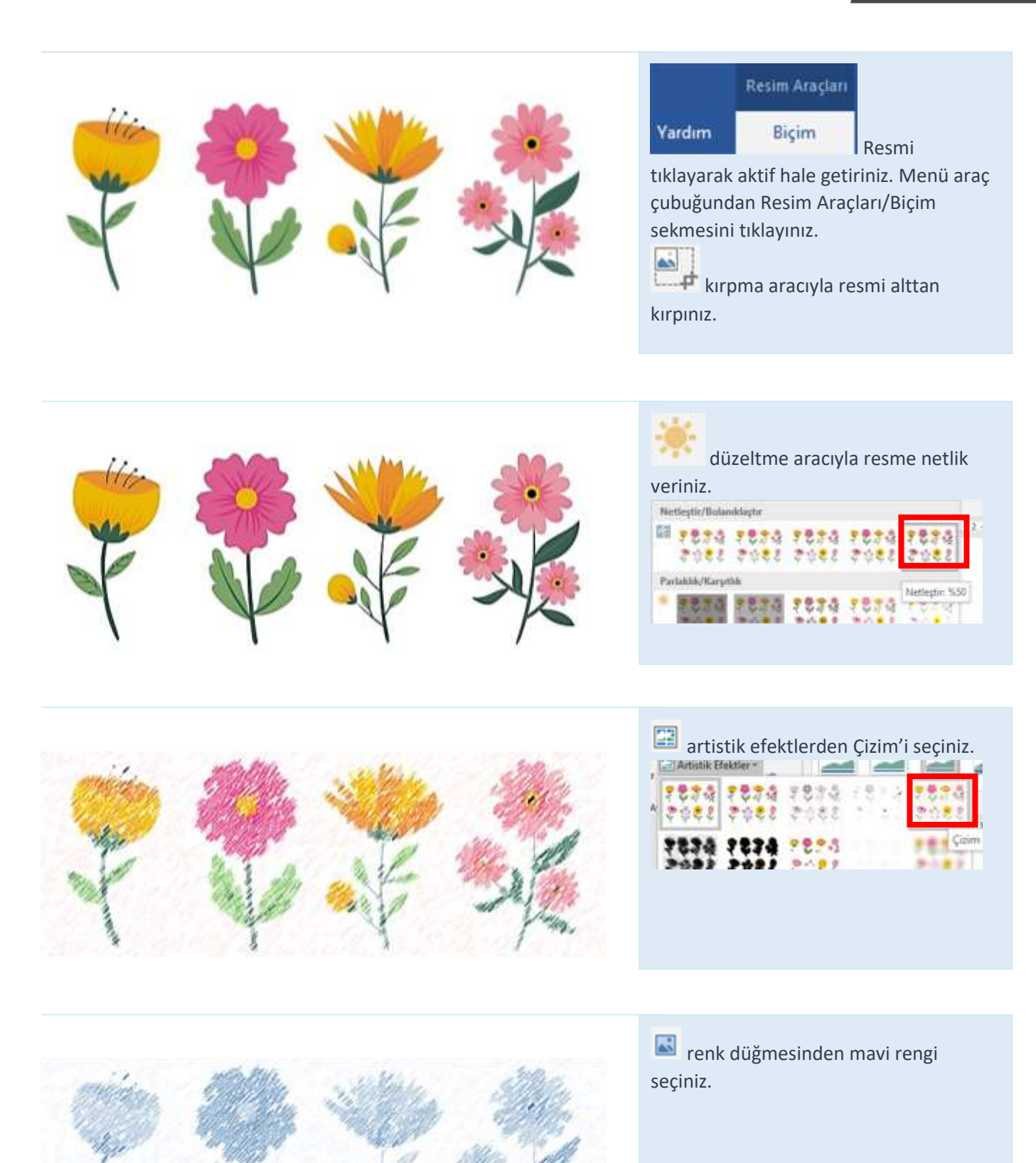

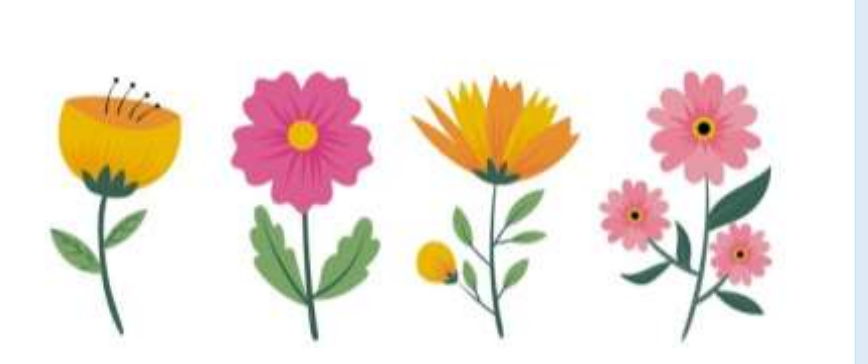

düğmesine tıklayarak sadece **Resmi** Sıfırla seçeneğini seçiniz ve biçimlendirmeleri kaldırınız. **Resmi Sıfırla ve Boyutlandır** seçeneğine tıklarsanız resim üzerindeki biçimlendirmeler kaldırılır ayrıca resmin üzerindeki tüm değişiklikleri kaldırarak ilk haline dönmesini sağlarsınız.

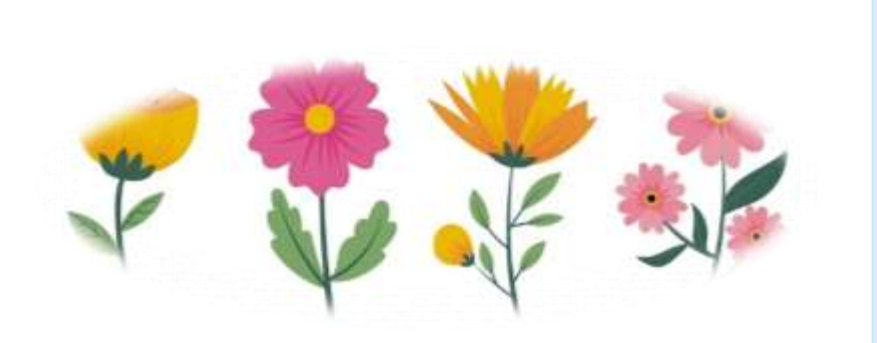

**Resim Stilleri** kısmından resminize istediğiniz türden stil uygulayarak sayfanızda resmin daha etkili görünmesini sağlayabilirsiniz.

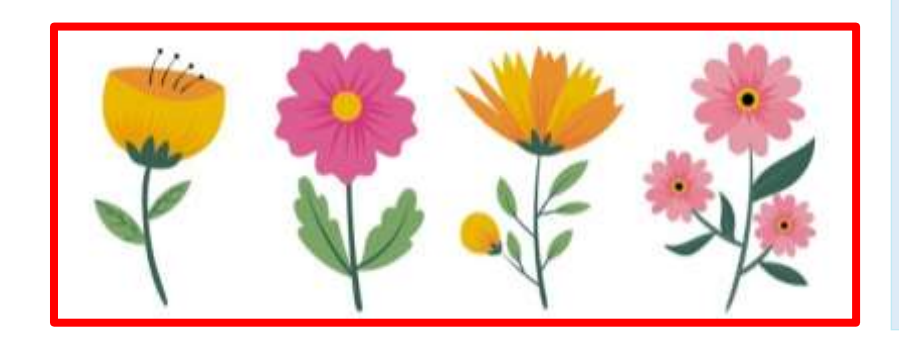

düğmesine tıklayarak **Resmi Sıfırla** seçeneği ile resme uyguladığınız stilleri kaldırınız.

resminize kırmızı renk veriniz. Kenarlığını da 3 nk kalın yapınız.

resim efektlerinden aşağıdaki
 efektleri ve alt seçenekleri işaretleyiniz.
 Gölge :Dış-Sağ-Alt
 Yansıma : Yakın yansıma 4 nokta uz.
 Yumuşak Kenarlar: 5 nokta

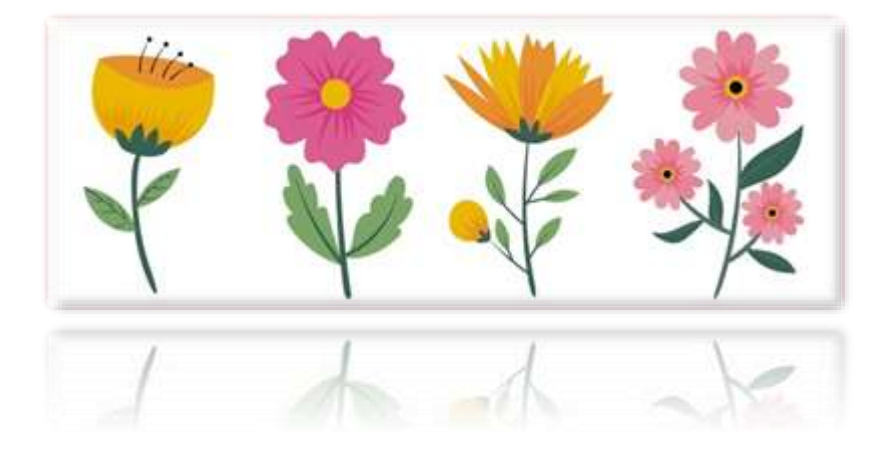

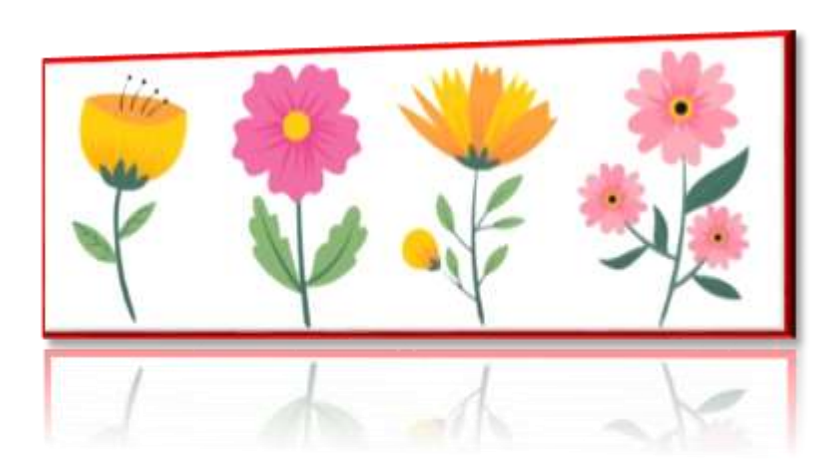

resim efektlerinden aşağıdaki
 efektleri ve alt seçenekleri işaretleyiniz.
 Eğim: Yuvarlak
 3-B Döndürme: Perspektif Sol

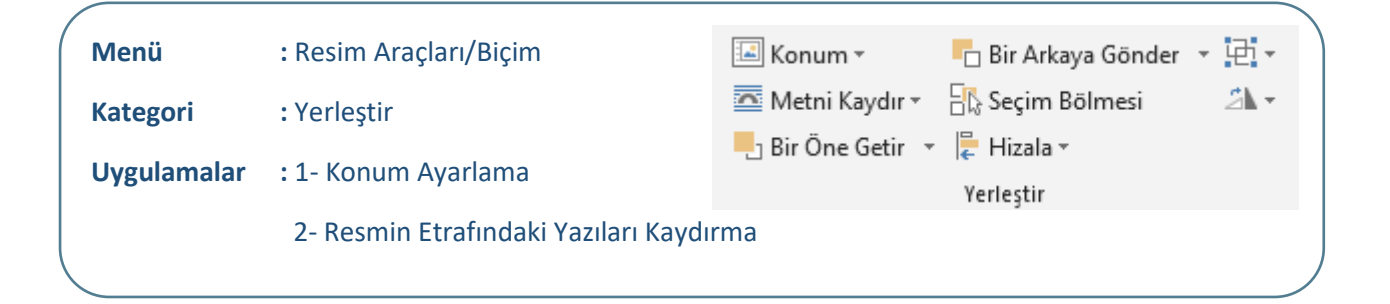

### Kategoriye Ait Simgeler

|  | Konum        | : Seçili nesneyi sayfa içinde yerleştirir.                            |
|--|--------------|-----------------------------------------------------------------------|
|  | Metni Kaydır | : Seçili nesnenin çevresindeki yazıların kaydırılma şekli belirlenir. |

Uygulamada Kullanılacak Görseller ve Çalışmalar İçin Ekteki Dosyayı İndiriniz

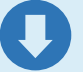

www.buroyonetimi.com.tr

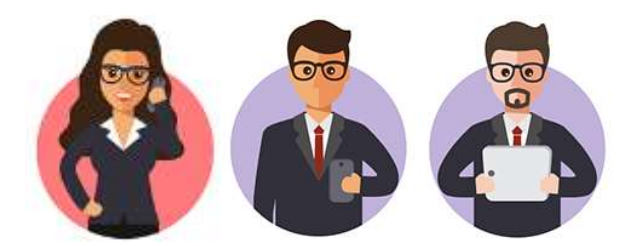

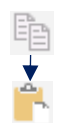

### Konum Ayarlama

Video, size görüşünüzü kanıtlamak için güçlü bir yol sunar. Çevrimiçi Video'ya tıkladığınızda, eklemek istediğiniz videoya ait ekleme kodunu yapıştırabilirsiniz. Belgenize en iyi uyan videoyu çevrimiçi olarak aramak için bir anahtar sözcük de yazabilirsiniz.

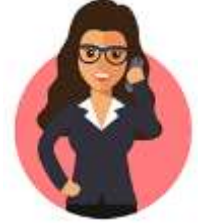

Word, belgenizin profesyonelce üretilmiş görünmesini sağlamak için birbirini tamamlayan üst bilgi, alt bilgi, kapak sayfası ve metin kutusu tasarımları sağlar. Örneğin, birbiriyle uyumlu bir kapak sayfası, başlık ve kenar çubuğu ekleyebilirsiniz. Ekle'ye tıklayın ve ardından farklı galerilerden eklemek istediğiniz öğeleri seçin. =rand(2) yazarak Enter tuşuna basınız. Paragrafları iki yana yaslı yaparak paragraf arasındaki boşluğu sıfır (0) yapınız.

Resmi kopyalayarak 2. Satırda Word kelimesinden önce yapıştırınız.

Bilgi: Sayfaya eklenen resimler harf ve şekiller gibi satırlar içinde serbest hareket etmez. Resmin olduğu yerin sağsol-üst-alt kısımlarında <u>metin</u> <u>hizalanmaz (kaydırılmaz).</u>

Şekilde görüldüğü gibi resim Word yazısı ile aynı hizada.

Resmi nereye sürüklerseniz imlecin olduğu yerde metinle aynı hizada

Video, size görüşünüzü bir yol sunar. Çevrimiçi eklemek istediğiniz kodunu

Belgenize en iyi uyan olarak aramak için bir yazabilirsiniz.

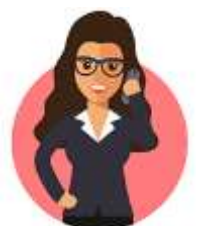

kanıtlamak için güçlü Video'ya tıkladığınızda, videoya ait ekleme yapıştırabilirsiniz. videoyu çevrimiçi anahtar sözcük de

Word, belgenizin profesyonelce üretilmiş görünmesini sağlamak için birbirini tamamlayan üst bilgi, alt bilgi, kapak sayfası ve metin kutusu tasarımları sağlar. Örneğin, birbiriyle uyumlu bir kapak sayfası, başlık ve kenar çubuğu ekleyebilirsiniz. Ekle'ye tıklayın ve ardından farklı galerilerden eklemek istediğiniz öğeleri seçin. konum aracından Üst Orta seçeneğini tıklayınız.

Bu araç ile sayfa içinde (A4) resim veya şekilleri istediğiniz yere konumlandırabilirsiniz.

Bu komuttan sonra resim artık **Metinle Aynı Hizada** olmadığı için farenin sol düğmesine tıkayıp resmi istediğiniz yere hareket ettirebilirsiniz.

Resmin konumuna göre artık sağ-sol-üstalt kısımda <u>metinler hizalanabilir</u> (kaydırılabilir).

### Resmin Etrafındaki Yazıları Kaydırma

Video, size görüşünüzü kanıtlamak için güçlü bir yol sunar. Çevrimiçi Video'ya tıkladığınızda, eklemek istediğiniz videoya ait ekleme kodunu yapıştırabilirsiniz. Belgenize en iyi uyan videoyu çevrimiçi olarak aramak için bir anahtar sözcük de yazabilirsiniz.

Word, belgenizin profesyonelce üretilmiş görünmesini sağlamak

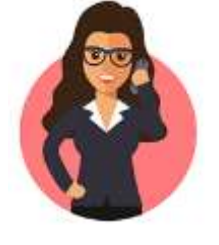

için birbirini tamamlayan üst bilgi, alt bilgi, kapak sayfası ve metin kutusu tasarımları sağlar. Örneğin, birbiriyle uyumlu bir kapak sayfası, başlık ve kenar çubuğu ekleyebilirsiniz. Ekle'ye tıklayın ve ardından farklı galerilerden eklemek istediğiniz öğeleri seçin. metni kaydır seçeneği ile resmin sağsol-üst-alt kısımlarına metin eklenmesini sağlayabilirsiniz. Seçenekleri tek tek tıkladığınızda resmin konumuna göre metinlerin konum değiştirdiğini görebilirisiniz.

Metin Kaydırma seçeneklerinden Kare'yi seçiniz ve fareyle resmi 2. Satırın başına getiriniz.

Kare seçeneğinde etrafındaki yazıları dörtgen şeklinde yerleştirir.

Video, size görüşünüzü kanıtlamak için güçlü bir yol sunar. Çevrimiçi

Video'ya tıkladığınızda, ekları kodunu yapıştırabilirsiniz. B olarak aramak için bir anaht Word, belgenizin profesyol için birbirini tamamlayan üs kutusu tasarımları sağlar.

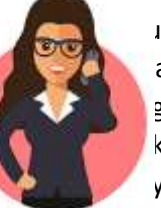

''<sup>''''</sup>'z videoya ait ekleme ıyan videoyu çevrimiçi abilirsiniz.

görünmesini sağlamak kapak sayfası ve metin yle uyumlu bir kapak

sayfası, başlık ve kenar çubugu ekleyebilirsiniz. Ekle'ye tıklayın ve ardından farklı galerilerden eklemek istediğiniz öğeleri seçin.

**Metni Kaydır** seçeneklerinden **Metnin Önüne** seçiniz ve fareyle resmi şekildeki gibi ayarlayınız.

Video, size görüşünüzü kanıtlamak için güçlü bir yol sunar. Çevrimiçi Video'ya tıkladığınızda, eklemek istediğiniz videoya ait ekleme

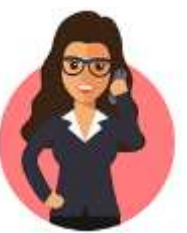

kodunu yapıştırabilirsiniz. Belgenize en iyi uyan videoyu çevrimiçi olarak aramak için bir anahtar sözcük de yazabilirsiniz.

**Metni Kaydır** seçeneklerinden **Üst ve Alt** seçiniz ve fareyle resmi şekildeki gibi ayarlayınız.

Şekilde görüldüğü gibi resmin altında ve üstünde yazılar var. Sağ ve sol kısımlarında yazı bulunmamaktadır.

Video, size görüşünüzü kanıtlamak için güçlü bir yol sunar. Çevrimiçi Video'ya tıkladığınızda, eklemek istediğiniz videoya ait ekleme kodunu yapıştırabilirsiniz. Belgenize en iyi uyan videoyu çevrimiçi

olarak aramak için bir

üretilmiş görünmesini

tamamlayan üst bilgi,

metin

belgenizin

kutusu

birbiriyle

vazabilirsiniz.

Word,

ve

Örneğin,

anahtar sözcük de

profesyonelce sağlamak için birbirini alt bilgi, kapak sayfası tasarımları sağlar. uyumlu bir kapak

sayfası, başlık ve kenar çubuğu ekleyebilirsiniz. Ekle'ye tıklayın ve ardından farklı galerilerden eklemek istediğiniz öğeleri seçin.

=rand(2) yazınız, metni iki yana yaslayınız ve üstteki resmi kopyalarak 2 satır arasına yapıştırınız.

Metni Kaydır seçeneklerinden Kare'yi seçiniz ve fareyle resmi 2 paragrafın ortasına yerleştiriniz.

Video, size görüşünüzü kanıtlamak için güçlü bir yol sunar. Çevrimiçi Video'ya tıkladığınızda, eklemek istediğiniz videoya ait

ekleme kodunu yapıştırabilirsiniz. Belgenize en iyi uyan videoyu çevrimiçi olarak aramak için bir anahtar sözcük de yazabilirsiniz.

Word, belgenizin profesyonelce üretilmiş görünmesini sağlamak için birbirini tamamlayan üst bilgi, alt bilgi, kapak sayfası ve metin kutusu tasarımları sağlar. Örneğin,

birbiriyle uyumlu bir kapak sayfası, başlık ve kenar çubuğu ekleyebilirsiniz. Ekle'ye tıklayın ve ardından farklı galerilerden eklemek istediğiniz öğeleri seçin.

Video, size görüşünüzü kanıtlamak için güçlü bir yol sunar. Çevrimiçi

Video'ya tıkladığınızda, eklemek istediğiniz videoya ait ekleme kodunu yapıştırabilirsiniz. Belgenize en iyi uyan videoyu çevrimiçi olarak aramak için bir anahtar sözcük de yazabilirsiniz. Word, belgenizin profesyonelce üretilmiş görünmesini sağlamak için birbirini tamamlayan üst bilgi, alt bilgi, kapak sayfası ve metin kutusu

tasarımları sağlar. Örneğin, birbiriyle uyumlu bir kapak sayfası, başlık ve kenar çubuğu ekleyebilirsiniz. Ekle'ye tıklayın ve ardından farklı galerilerden eklemek istediğiniz öğeleri seçin. Arka Planı Kaldır tıklayarak resmin etrafındaki rengi kaldırın.

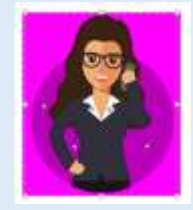

Metni Kaydır seçeneklerinden Sıkı'yı seçiniz.

Üst resimde görüldüğü gibi kenar sınırlarını kaldırdığımızda ve **Sıkı** seçeneğini işaretlediğimizde yazılar resmin iç sınırlarına kadar girmektedir.

Alttaki 2. Resim ise **Metni Kaydır** seçeneğinden **Kare** olarak seçilmiştir. Şeklin uç noktaları birleşerek bir dörtgen oluşmakta ve yazılar resme dörtgen şeklinde uzak durmaktadır.

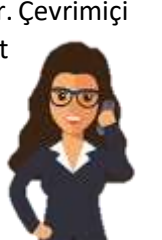

# **Ofis Uygulamaları**

Video, size görüşünüzü kanıtlamak için güçlü bir yol sunar. Çevrimiçi Video'ya tıkladığınızda, eklemek istediğiniz videoya ait ekleme kodunu yapıştırabilirsiniz. Belgenize en iyi uyan videoyu çevrimiçi olarak

aramak için bir anahtar sözcük de üretilmiş görünmesini profesyonelce bilgi, alt bilgi, kapak sayfası ve metin birbiriyle uyumlu bir kapak sayfası, Ekle'ye tıklayın ve ardından farklı seçin. Temalar ve stiller de belgenizin Tasarım'a tıklayıp yeni bir Tema SmartArt grafikleri, yeni temanızla uyguladığınızda, başlıklarınız yeni Word'de değiştirilir. ihtiyaç yeni düğmeler sayesinde zaman değiştirmek için resme tıklayın. düğmesi belirir. Bir tablo üzerinde istediğiniz yere tıklayın ve ardından artı görünümünde okumak da daha kolaydır.

yazabilirsiniz. Word, belgenizin sağlamak için birbirini tamamlayan üst kutusu tasarımları sağlar. Örneğin, başlık ve kenar çubuğu ekleyebilirsiniz. galerilerden eklemek istediğiniz öğeleri düzenli kalmasına yardımcı olur. seçtiğinizde, resimler, grafikler ve eşleşecek şekilde değiştirilir. Stilleri tema ile eşleşecek şekilde duyduğunuz yerlerde görüntülenen kazanın. Bir resmin belgenize sığma şeklini Resmin yanında bir düzen seçenekleri çalışırken, bir satır veya sütun eklemek isaretine tıklayın. Yeni Okuma Belgenin bölümlerini daraltabilir ve istediğiniz

metne odaklanabilirsiniz. Sona ulaşmadan önce okumayı durdurmanız gerekirse, Word farklı bir

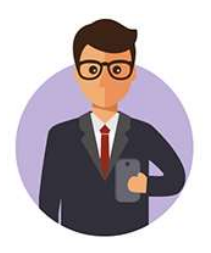

cihazda bile kaldığınız yeri hatırlar. Video, size görüşünüzü kanıtlamak için güçlü bir yol sunar. Çevrimiçi Video'ya tıkladığınızda, eklemek istediğiniz videoya ait ekleme kodunu yapıştırabilirsiniz. Belgenize en iyi uyan videoyu çevrimiçi olarak aramak için bir anahtar sözcük de yazabilirsiniz. Word, belgenizin profesyonelce üretilmiş görünmesini sağlamak için birbirini tamamlayan üst bilgi, alt bilgi, kapak sayfası ve metin kutusu tasarımları sağlar. Örneğin, birbiriyle uyumlu bir kapak sayfası, başlık ve kenar çubuğu ekleyebilirsiniz. Ekle'ye tıklayın ve ardından farklı galerilerden

eklemek istediğiniz öğeleri seçin. Temalar ve stiller de belgenizin düzenli kalmasına yardımcı olur. Tasarım'a tıklayıp yeni bir Tema seçtiğinizde, resimler, grafikler ve SmartArt grafikleri, yeni temanızla eşleşecek şekilde değiştirilir. Stilleri uyguladığınızda, başlıklarınız yeni tema ile eşleşecek şekilde değiştirilir. Word'de ihtiyaç duyduğunuz yerlerde görüntülenen yeni düğmeler sayesinde zaman kazanın. Bir resmin belgenize sığma şeklini değiştirmek için resme tıklayın. Resmin yanında bir düzen seçenekleri düğmesi belirir. Bir tablo üzerinde çalışırken, bir satır veya sütun eklemek istediğiniz yere tıklayın ve ardından artı işaretine tıklayın. Yeni Okuma görünümünde okumak da daha kolaydır. Belgenin bölümlerini daraltabilir ve istediğiniz metne odaklanabilirsiniz.

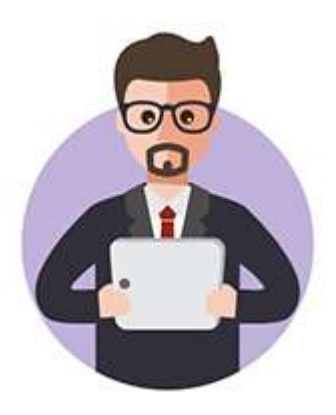

# RESİM ÖNE ARKAYA YERLEŞTİRME, GRUPLAMA, HİZALAMA, DÖNDÜRME

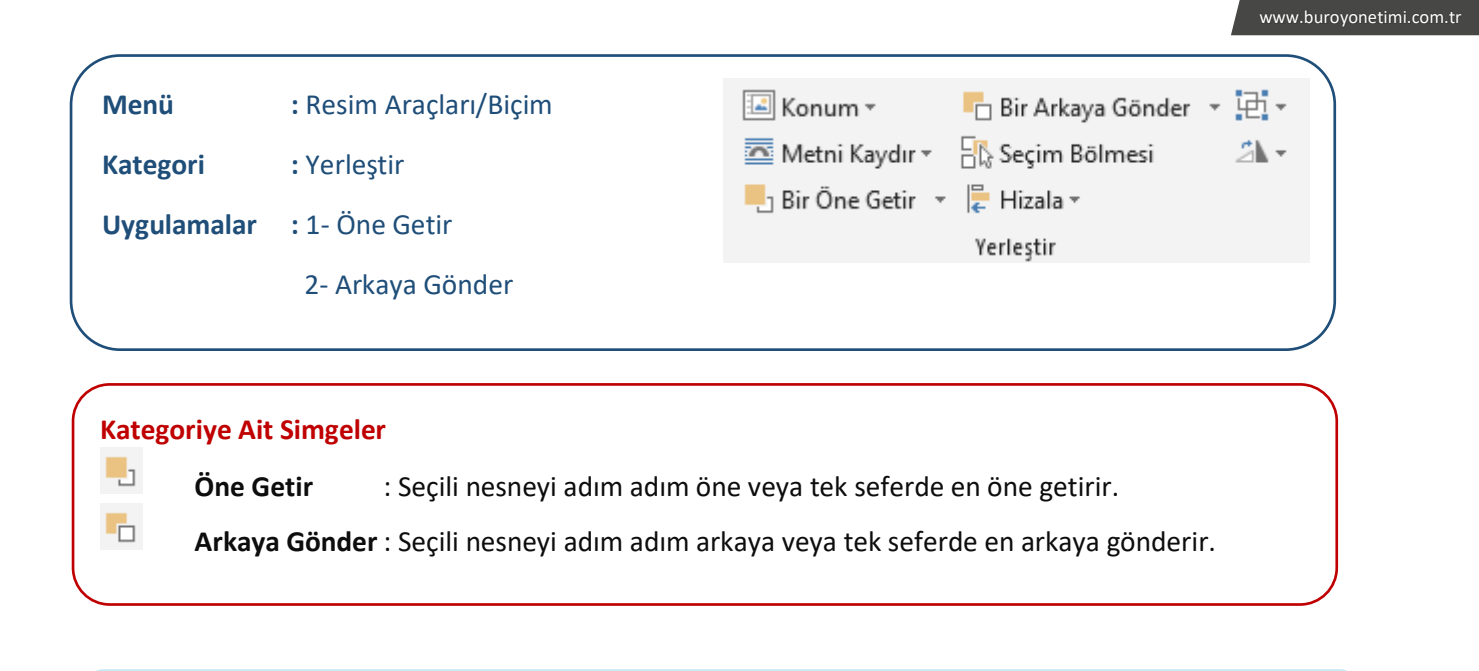

Uygulamada Kullanılacak Görseller ve Çalışmalar İçin Ekteki Dosyayı İndiriniz

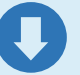

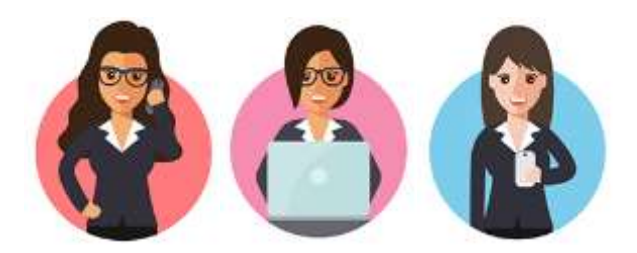

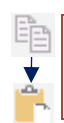

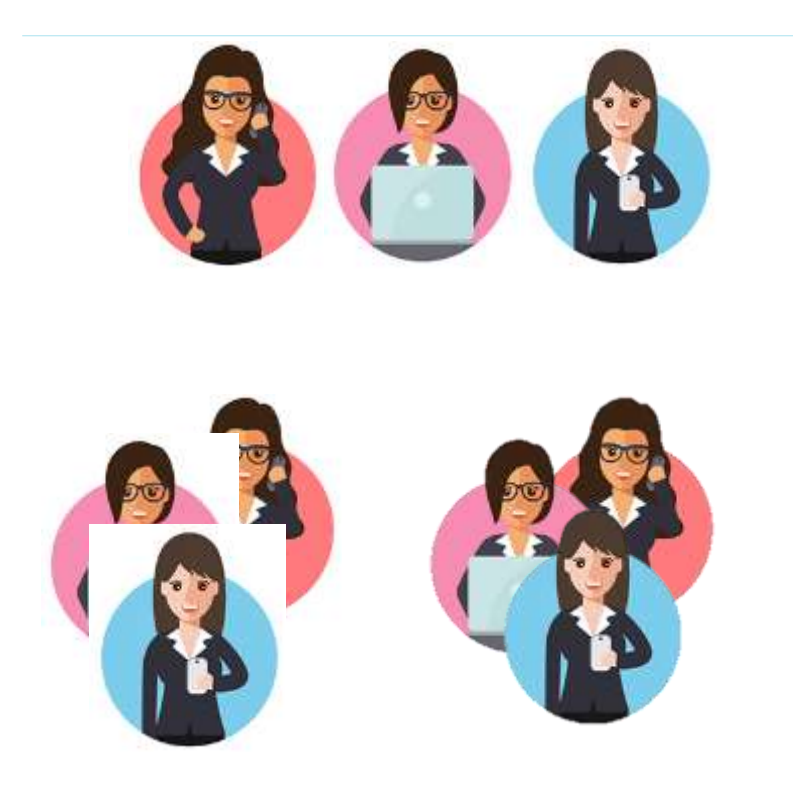

Bu uygulama sonradan yapılacaksa resimleri hazır hizalanmış ver.

Resimler Attack Metni Kaydır/Metinle Aynı Hizala seçeneğinde olduğu için fare ile sağa sola hareket ettiremezsiniz.

Serbest bırakıp üst üste getirmek için tüm

resimleri sırasıyla seçerek **Metni** Kaydır/Kare seçeneği ile resimleri üst üste getiriniz.

Soldaki resimlerde arka planlar beyaz olduğu için resimler üst üste geldiğinde alttaki resmin üstünü beyaz alanla kapatmaktadır.

Sağdaki resimlerde ise arka planlardaki beyaz renk kaldırılmıştır.

Beyaz rengi kaldırarak sağdaki görüntüyü elde etmeye çalışınız.

## Resimleri Öne Getirme-Arkaya Gönderme

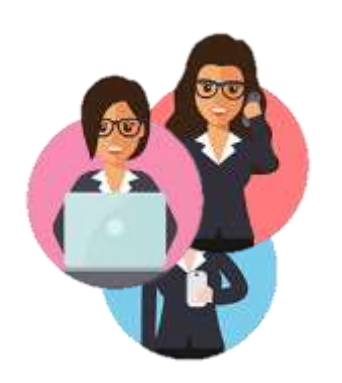

Birinci resmi en arkaya göndermek için Birinci resme tıklayınız.

seçeneğinden **En Arkaya Gönder** seçeneğine tıklayınız.

Şekilde görüldüğü gibi resim en altta yer almaktadır.

**Bir Arkaya Gönder** seçeneğine tıklarsak resim bir adım arkaya gönderilmiş olur.

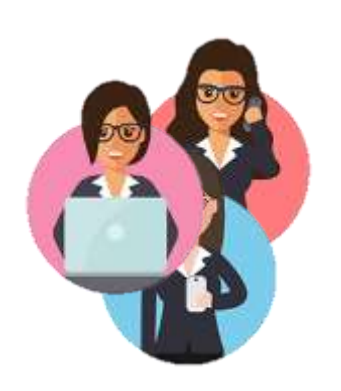

En alttaki resmi en ortaya getirmek için alttaki resme tıklayınız.

seçeneğinden **Bir Öne Getir** seçeneğine tıklayınız.

Şekilde görüldüğü gibi resim bir adım öne getirilmiş oldu.

**En Öne Getir** komutuna tıklarsak resim tek hareketle en öne getirilmiş olur.

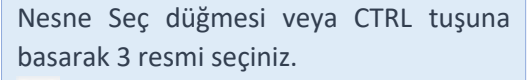

Grupla düğmesine basınız.

Fare ile boş bir yere tıklayınız.

Resimlerden herhangi birini seçerek sürükleyiniz.

3 resim birlikte hareket etmektedir.

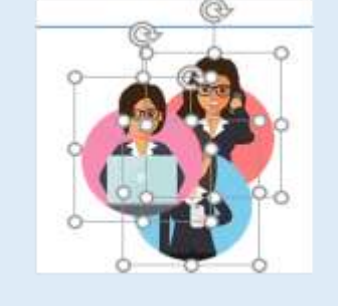

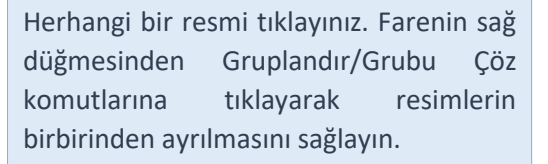

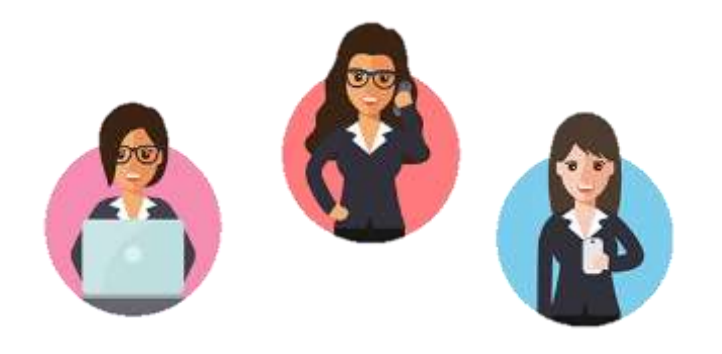

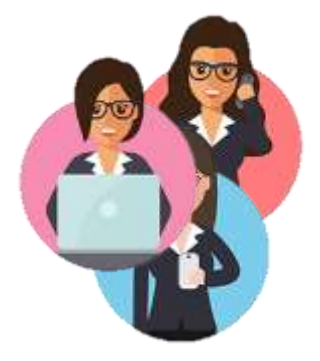

### www.buroyonetimi.com.tr

### Resimleri Hizalama

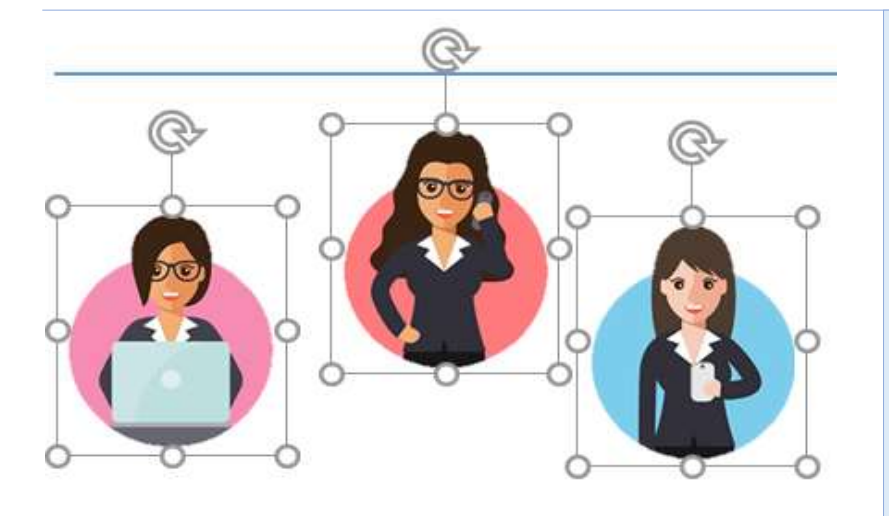

3 resmi CTRL tuşuna basarak veya Nesne Seç düğmesi ile seçili hale getiriniz.

Hizala komutu altında Sayfaya **Hizala** seçeneğini tıklayınız. **Hizala/Alta Hizala** tıklayınız. En altta bulunan resmin taban çizgisine tüm resimler hizalanır.

**Hizala/Orta Hizala** tıklayınız. Nesneler kendi içinde ortalayarak hizalanır.

**Hizala/Yatay Olarak Dağıt** tıklayınız. Nesneler sayfa içinde kendi aralarında eşit mesafede dağıtılır.

3 resim seçerek Hizala komutu altında yer alan diğer seçenekleri uygulayınız. Fare ile resim yerleştirmede eşit mesafe sağlamak zor olduğu için HİZALA seçeneği kullanımı kolaylık sağlamaktadır.

www.buroyonetimi.com.tr

### Resimleri Döndürme

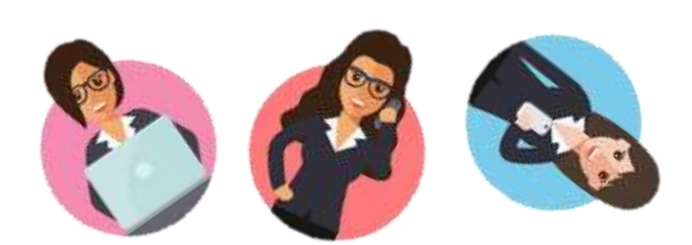

Birinci resmi seçerek <sup>A</sup> düğmesinden 90 derece sağa çeviniriz. İkinci ve üçüncü resmi seçerek üst kısımda bulunan <sup>C</sup> döndürme aracı ile resmi çeviriniz.

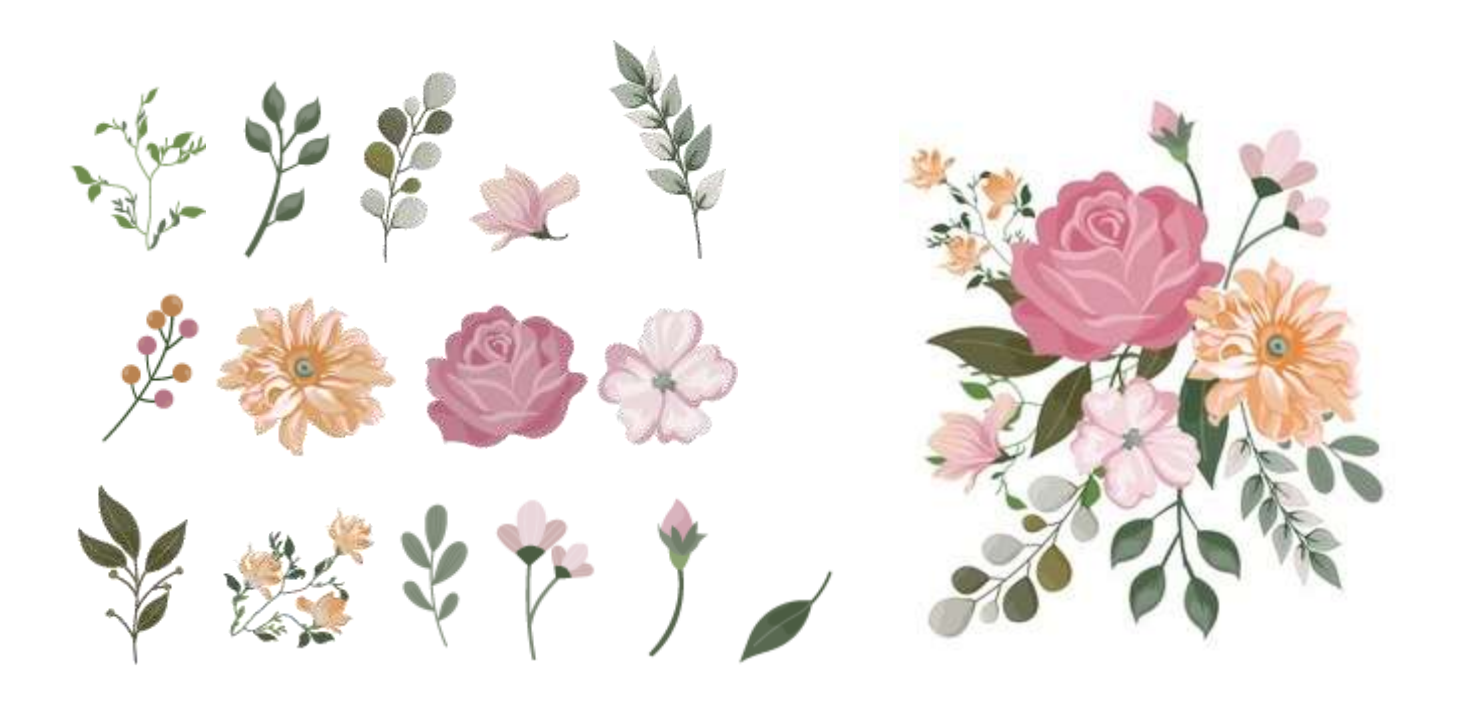